As IPR Module has been implemented in HR Apps on 02/01/2019 so inorder to fill IPR Form through HR Apps The steps need to be followed:

Login Through the employee user ID and Password with the link: <u>https://nifthrapps.ospyn.com/login</u>

Click on Organisation Tab-> On the Left hand side click on Immovable Property Return

|                                  |                                                                         |                         | Welcome Admin Change Password Settings My Profile Log                  |
|----------------------------------|-------------------------------------------------------------------------|-------------------------|------------------------------------------------------------------------|
| National Institute of Fashion Te | chnology                                                                |                         |                                                                        |
| 0                                |                                                                         | Organisat               | ion Leave Payroll Travel Expense 🔇                                     |
| Employee Directory               | Employee Directory                                                      | 📸 Import 🛛 🍾 Add        | S My Profile                                                           |
| Employee Verification            | All      OMy direct reports                                             | Filter By Status Active | Full Name Admin NIFT                                                   |
| Organisation Profile             | Name 🔻                                                                  |                         | Designation Junior Assistant<br>Department Establishment               |
| Departments                      | Add another Search filter                                               |                         | Campus NIFT                                                            |
| Sub-Departments                  | Colleagues                                                              |                         | Joining Date 22/09/2014                                                |
| Campus Locations                 | Admin NIFT                                                              |                         | View more                                                              |
| 8 Employee Groups                | NO Works as Junior Assistant<br>Palorio Belongs to Establishment        |                         | Today's Birthdays - Jan 14                                             |
| Immovable Property Ret           | Contact at nift.admin                                                   |                         | Name : Senthilnathan Paraman (NC-040)                                  |
| Additional Responsibility        |                                                                         | 2                       | Works as : Assistant Professor                                         |
| Reports                          | Kalpana Manoj Chauhan (0120)<br>Works as Multi Tasking Staff            |                         | Name : ALOK KUMAR SINGH (NIFT-P/064/17)<br>Works as : Junior Assistant |
| Ky Office                        | Belongs to Joint Director Office<br>Contact at kalpana.dedia@nift.ac.in |                         | Name : Deepak Kumar (HO022)<br>Works as : Junior Engineer (Electrical) |
| NIFT                             |                                                                         | 🙏 🞑                     |                                                                        |

| C 🏠 🔒 https://nifthrapps.osp               | pyn.com/erm/listImmovablePropertyReturn.htm | ☆ <b>6</b> 00             | 👫 🕷 🛫 🧰   Paused                     |
|--------------------------------------------|---------------------------------------------|---------------------------|--------------------------------------|
| र्ण्यास, राष्ट्रीय फैशन टैक्नालॉजी संस्थान |                                             | Welcome Admin   Change Pa | ssword Settings My Profile Logo      |
| National Institute of Fashion Tech         | nology                                      | Organisation Leave Payrol | Last Login: January 14, 2019 10:21 A |
| Employee Directory                         | immovable Property Return (1)               | Šo Ado                    | Immovable Property Return            |
| Employee Verification                      | My Requests     O All                       |                           |                                      |
| Organisation Profile                       | From date                                   | To date                   |                                      |
| Departments                                |                                             |                           |                                      |
| Sub-Departments                            |                                             |                           | Search                               |
| Campus Locations                           |                                             |                           |                                      |
| Employee Groups                            | Immovable Property Return                   |                           |                                      |
| Immovable Property Ret                     | Date of Submission:11/12/2018               |                           | Q                                    |
| Additional Responsibility                  |                                             |                           |                                      |
| Reports                                    |                                             |                           |                                      |
| 🐔 My Office                                |                                             |                           |                                      |
| NIFT                                       |                                             |                           |                                      |

# At the Top Click on Add Immovable Property Return

## **Click on Submit IPR**

| Organisation Profile   | Name                     |                                             | ADMI                               | ADMIN NIFT Present Post:                                                                                     |      |            | Junior A                                                | Junior Assistant                                                                                                    |                    |  |  |
|------------------------|--------------------------|---------------------------------------------|------------------------------------|----------------------------------------------------------------------------------------------------|------|------------|---------------------------------------------------------|----------------------------------------------------------------------------------------------------|--------------------|--|--|
| Departments            | Service in               | which belong:                               | NIFT                               |                                                                                                    | Pay: |            | Level 2                                                 | Level 2                                                                                                    |                    |  |  |
| Sub-Departments        | Present Office/Ministry: |                                             | Establ                             | stablishment Date of Submission *                                                                            |      | 14/01/2019 |                                                         |                                                                                                    |                    |  |  |
| Campus Locations       | Property D               | etails                                      |                                    |                                                                                                    |      |            |                                                         | Subm                                                                                                    | it IPR             |  |  |
| S Employee Groups      |                          |                                             |                                    | 11110                                                                                                    |      |            |                                                         |                                                                                                    |                    |  |  |
| Immovable Property Ret | Year                     | Name of<br>Dist,sub.taluk<br>and village in | Name and<br>details of<br>property | nd Cost of<br>of construction/acquirement(and<br>ty year when purchased)<br>and including of land in case of |      | Value      | alue own name<br>state in                               | How acquired whether by<br>purchase,lease**,mortgage,gift<br>or otherwise, with date of<br>acquisition and name with | Ani<br>Inc<br>from |  |  |
| Reports                |                          | property is<br>situated.                    | other<br>buildings,land.           | house.                                                                                                    |      |            | name held<br>and his/her<br>relationship<br>to the Gov. | details of person/persons from<br>whom acquired.                                                                     | pro                |  |  |
| 🚯 My Office            |                          |                                             |                                    |                                                                                                    |      |            | servant.                                                |                                                                                                    |                    |  |  |
| NIFT<br>, India.       | No ree                   | cords found                                 |                                    |                                                                                                    |      |            |                                                         |                                                                                                    |                    |  |  |
|                        | 4                        |                                             |                                    |                                                                                                    |      |            |                                                         |                                                                                                    | Þ                  |  |  |
|                        |                          |                                             |                                    |                                                                                                    |      |            |                                                         |                                                                                                    |                    |  |  |

| \varTheta h | nrapps                   | × +                                                                                                    |                                                                                                    |   |            |            | -                                                    | - 0                   | × |
|-------------|--------------------------|----------------------------------------------------------------------------------------------------|----------------------------------------------------------------------------------------------------|---|------------|------------|------------------------------------------------------|-----------------------|---|
| ← -         | → C A 🔒 http             | os://nifthrapps.ospyn.com/erm/addlmmovablePropert                                                                                                    | y.htm                                                                                                    | ☆ | <b>F</b> 0 | <b>P</b> 🕷 | 🋫 🧰                                                  | Paused 🔮              | : |
|             | Departmen                | Name of Dist,sub.taluk and village in which the property is situated.                                                                                              | 2019(as on 01/01/2020)<br>Select<br>2018(as on 01/01/2019)<br>2019(as on 01/01/2020)<br>2020(as on 01/01/2021) |   |            |            |                                                      |                       | * |
|             | Campus Loc<br>Employee G | Name and details of property housing and other buildings,land.                                                                                                    |                                                                                                    |   |            | 1          | Subm                                                 | hit IPR               | Ŀ |
|             | Additional R             | Cost of construction/acquirement(and year when<br>purchased) including of land in case of house.                                                                   |                                                                                                    |   |            |            | ortgage,gift<br>h date of<br>ame with<br>ersons from | Ince<br>fron<br>proj  | I |
|             | Reports                  | Year when purchased<br>Present Value                                                                                                    | Select                                                                                                    |   |            | •          | rea.                                                 |                       | I |
|             | NIFT<br>, India.         | If not in own name state in whose name held and<br>his/her relationship to the Gov. servant.                                                                       |                                                                                                    |   |            |            |                                                      |                       | I |
|             |                          | How acquired whether by<br>purchase,lease**,mortgage,gift or otherwise, with<br>date of acquisition and name with details of<br>person/persons from whom acquired. |                                                                                                    |   |            | li         |                                                      | •                     | I |
|             |                          | Annual Income from the property<br>Remarks                                                                                                    |                                                                                                    |   |            |            |                                                      |                       | Ľ |
|             |                          |                                                                                                    |                                                                                                    |   |            | ~          |                                                      |                       | • |
|             | o 🛱 🧲                    | 🚊 🔒 🤌 💁 💼 🔤                                                                                                    |                                                                                                    |   |            | Ŕ          | へ 🗈 🕬                                                | 10:32 AM<br>1/14/2019 | 2 |

#### Fill All the Fields and click on save Button

If The Employee has Multiple Properties

Then After filling the Property details and click on save button then again click on Save button as shown in the screenshot

| Be Immovable Property Ret | Cost of construction/acquirement/and                          | Year when | Present | If not in                                  | How acquired whether by                                                                   | Annual            | Remarks | Date of<br>Submission | Action |
|---------------------------|---------------------------------------------------------------|-----------|---------|--------------------------------------------|-------------------------------------------------------------------------------------------|-------------------|---------|-----------------------|--------|
| Additional Responsibility | year when purchased)<br>including of land in case of<br>bouse | parchased | Value   | state in<br>whose                          | or otherwise, with date of<br>acquisition and name with<br>details of person/persons from | from the property |         | 505111551011          |        |
| Reports                   |                                                               |           |         | and his/her<br>relationship<br>to the Goy. | whom acquired.                                                                            |                   |         |                       |        |
| K My Office               |                                                               |           |         | servant.                                   |                                                                                           |                   |         |                       |        |
| NIFT<br>, India.          |                                                               | 0         |         |                                            |                                                                                           |                   |         | 14/01/2019            | 20     |
|                           |                                                               |           |         |                                            |                                                                                           |                   |         |                       |        |
|                           |                                                               |           |         |                                            |                                                                                           |                   |         |                       |        |

| <b>्रिम्स</b> राष्ट्रीय फैशन टैक्नालॉजी संस्थान |                                                          | Welcome Admin   Change Password   Settings   My Profile   Log |
|-------------------------------------------------|----------------------------------------------------------|---------------------------------------------------------------|
| National Institute of Fashion Ter               | chnology                                                 | Last Login: January 14, 2019 10:21                            |
| ·                                               | 1                                                        | Organisation Leave Payroll Travel Expense                     |
| Employee Directory                              | immovable Property Return (2)                            | 🐐 Add Immovable Property Return                               |
| Employee Verification                           | My Requests     O All                                    |                                                               |
| Organisation Profile                            | From date                                                | To date                                                       |
| Departments                                     |                                                          |                                                               |
| Sub-Departments                                 |                                                          | Search                                                        |
| Campus Locations                                |                                                          |                                                               |
| Semployee Groups                                | Immovable Property Return                                |                                                               |
| Immovable Property Ret                          |                                                          | Q. ջ                                                          |
| Additional Responsibility                       |                                                          | Click to Edit                                                 |
| Reports                                         | Immovable Property Return Date of Submission: 11/12/2018 |                                                               |
| 🐝 My Office                                     |                                                          |                                                               |
| NIFT                                            |                                                          |                                                               |

Click on edit Option besides View option in Immovable Property Return

Click on Submit IPR-> Fill all the details of 2<sup>nd</sup> Property -> Click on Save .

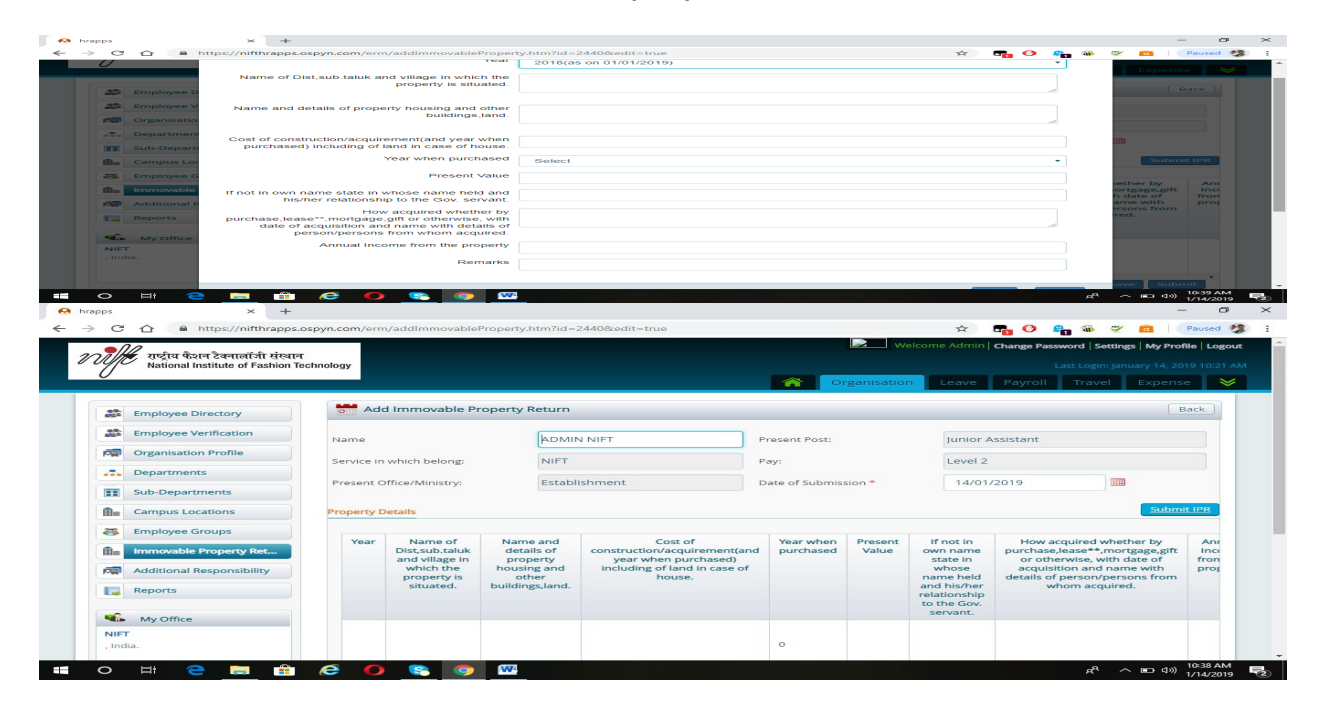

|                                                                                       | Property Details                                                                                          |                        |                  |                                                                                        |                                                                                                    |                                          |         |                       |          |
|---------------------------------------------------------------------------------------|----------------------------------------------------------------------------------------------------|------------------------|------------------|----------------------------------------------------------------------------------------|----------------------------------------------------------------------------------------------------|------------------------------------------|---------|-----------------------|----------|
| Employee Groups     Immovable Property Ret      Additional Responsibility     Reports | Cost of<br>construction/acquirement(and<br>year when purchased)<br>including of land in case of<br>house. | Year when<br>purchased | Present<br>Value | If not in<br>own name<br>state in<br>whose<br>name held<br>and his/her<br>relationship | How acquired whether by<br>purchase,lease**,mortgage,gift<br>or otherwise, with date of<br>acquisition and name with<br>details of person/persons from<br>whom acquired. | Annual<br>Income<br>from the<br>property | Remarks | Date of<br>Submission | Action   |
| 🐝 My Office                                                                           |                                                                                                    |                        |                  | to the Gov.<br>servant.                                                                |                                                                                                    |                                          |         |                       |          |
| NIFT<br>, India.                                                                      |                                                                                                    | 0                      |                  |                                                                                        |                                                                                                    |                                          |         | 14/01/2019            | 20       |
|                                                                                       |                                                                                                    | 0                      |                  |                                                                                        |                                                                                                    |                                          |         | 14/01/2019            | 20       |
|                                                                                       | 4                                                                                                    |                        |                  | 1                                                                                      |                                                                                                    |                                          |         | Save                  | submit • |
|                                                                                       |                                                                                                    |                        |                  |                                                                                        |                                                                                                    |                                          |         |                       |          |

Click On Submit Option Once we have filled all the property details.

Note: After Submitting Employees cannot Edit IPR Details.